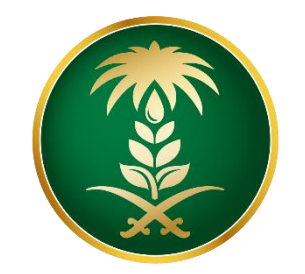

## وزارة البيئة والمياه والزراعة Ministry of Environment Water & Agriculture

المملكة العربية السعودية Kingdom of Saudi Arabia

الإدارة العامة لتقنية المعلومات

دليل استخدام خدمة التقديم على طلب تجديد رخصة مقاولين حفر الأبار الانبوبية

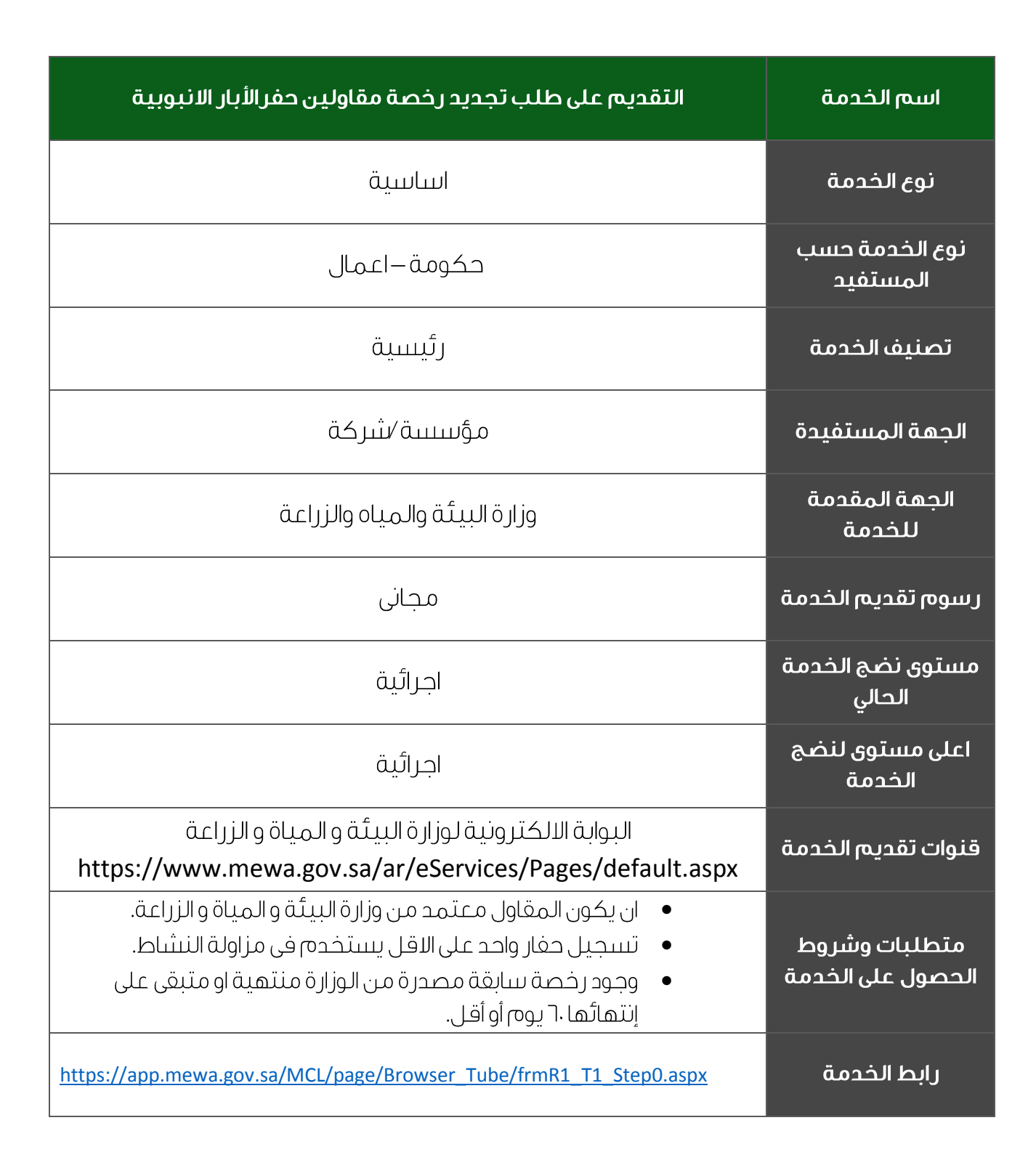

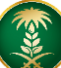

#### ا. <u>الخدمة في سطور</u>

تسمح هذه الخدمة للمقاول المسجل في نظام الموردين والمقاولين المطبق في وزارة البيئة و المياة و الزراعة – قطاع المياة – بتجديد رخصة حفر الأبار الأنبوبية منتهية او التي اوشكت على الإنتهاء.

#### ۲. <u>مخطط سير اجراء الخدمة/تدفق العمل (Workflow)</u>

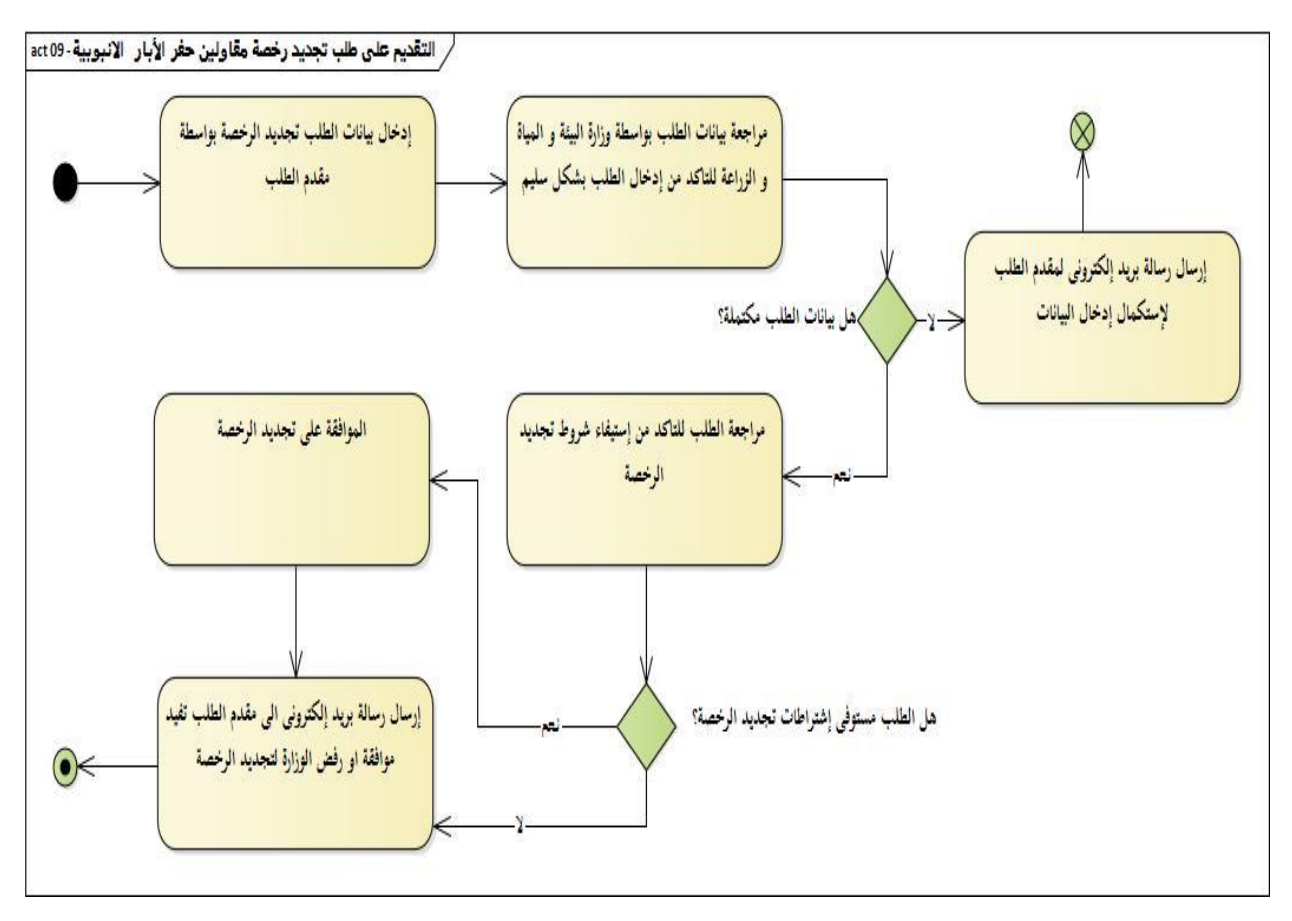

# ٣. الوصف التفصيلي لإجراءات تقديم الخدمة

| ت                      | الخطوة                                                                 | اسم الشاشة                |
|------------------------|------------------------------------------------------------------------|---------------------------|
| ١                      | شاشة اعلامية بالبيانات المطلوبة لتجديد الرخصة والشروط اللازمة          | شاشة اعلامية بالبيانات    |
| μ                      | للتجديد                                                                | المطلوبة                  |
| <br>ش                  | شاشة الدخول ببيانات التسجيل فى بوابة الموردين والمقاولين ولابد ان يكون | شاشة الدخول               |
| <u>م</u> ذ             | مقاول معتمد وجميع شهادته محدثة على نظام المقاولين والموردين            |                           |
| ۳                      | قوائم المقاولين الحاصلين على رخصة تظهر الخدمات المتاحة للمقاولين       | قوائم المقاولين الحاصلين  |
| الر                    | المصدر لهم رخصة                                                        | على رخصة                  |
| <b>ع</b> <sub>تى</sub> | تسجيل بيانات الحفارات المراد اصدار الرخصة لها وهذه البيانات تسجل فى    | تسجيل بيانات الحفارات     |
| الذ                    | النسخة الورقية للمقاول ولا يمكن العمل خارج هذه الحفارات                |                           |
| • س                    | تسجيل بيانات (الثقالات⊣لانابيب–مضخات الطين–ضواغط الهواء)               | تسجيل (الثقالات⊣لانابيب–  |
| Lo                     | لمراجعتها من قبل الوزارة                                               | مضخات الطين – ضواغط       |
|                        |                                                                        | الهواء )                  |
| ۲ س                    | تسجيل بيانات محتلفة مثل المتنوعات والمعدات الاخرى للمقاول              | تسجيل بيانات محتلفة مثل   |
|                        |                                                                        | المتنوعات والمعدات الاخرى |
|                        |                                                                        | للمقاول                   |
| ۷ يڊ                   | يجب الموافقة على جميع التعهدات الموجودة قبل اصدار ارسال الطلب          | شاشة التعهدات             |
|                        |                                                                        |                           |
| <b>۸</b> از ر          | ارىسال الطلب واصدار ارقم الطلب                                         | ارىسال الطلب              |
|                        |                                                                        |                           |

### ع. <u>الشاشات</u>

- ا– شاشة اعلامية بالمتطلبات
- ٢- شاشة الدخول ببيانات التسجيل في بوابة الموردين والمقاولين
  - ٣– شاشة المعلومات الرئيسية
  - ٤– شاشة طلب تجديد الرخصة
    - ە–المعلومات الرئيسية
      - ٦ تسجيل الحفارات
  - 7 تسجيل الثقالات و الانابيب و مضخات الطين و ضواغط الهواء
- ٨– تسجيل بيانات محتلفة مثل المتنوعات والمعدات الاخرى للمقاول
  - ٩– التعهدات
  - ا- طباعةالتعهد
  - اا– ارسال الطلب وابراز رقم الطلب
  - ١٢– البريد الالكتروني المرسل للمقاول

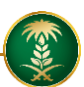

#### ه. خطوات استخدام الخدمة

استخدم اسم المستخدم الخاص بك و كلمة السر الذي سبق لك وأن استخدمتهم في تسجيل بياناتك للحصول على الرخصة لتحديث بياناتك / طلب تجديد رخصة/ طلبات الايدي العاملة...

|                                                           |                                                 | āpār mai / 5                                  | يد البرانات / الطلبان                                   |
|-----------------------------------------------------------|-------------------------------------------------|-----------------------------------------------|---------------------------------------------------------|
|                                                           |                                                 | ت / تجديد رخصة<br>تحديد رخصة                  | ديت البيانات / الطنات /<br>تحديث البيانات / الطليات /   |
| نه لتتمكن من الدخول                                       | م مستخدم وكلمة مرور مسبف                        | يجب ان يكون لديك اس                           | تسجيل الدخول                                            |
| خصة لتحديث بياناتك / طلب تجديد رخصة/ طلبات الايدى العاملة | ، وأن استخدمتهم في تسجيل بياناتك للحصول على الر | اسم المستخدم الخاص بك و كلمة السر الذي سبق لك | استخدم                                                  |
|                                                           |                                                 |                                               |                                                         |
|                                                           | *كلمة المرور                                    |                                               | <sup>*</sup> اسم المستخدم                               |
|                                                           | <b>*كلمة المرور</b><br>كلمة السر                |                                               | <b>*اسم المستخدم</b><br>11350                           |
|                                                           | <b>*كلمة المرور</b><br>كلمة السر                |                                               | *اسم المستخدم<br>11350<br>*ادخل الرموز                  |
|                                                           | كلمة المرور كلمة السر                           | <mark>8</mark> 1                              | اسم المستخدم*<br>11350<br>ددخل الرموز<br>۲۰۰ <b>8 2</b> |

# الضغط ع تجديد

| ة البيانات / الطلبات / تجديد رخصة   |                |                                                        |            |              |
|-------------------------------------|----------------|--------------------------------------------------------|------------|--------------|
| يى ا                                |                |                                                        |            |              |
| دبار اليدوية                        |                |                                                        |            |              |
| •<br>الخدمات المتاحة                | طلباتي الحالية |                                                        |            |              |
| 2 بيانات الرخصة الحالية             | رقم الطلب      | نوع الطلب                                              | التاريخ    | الحالة       |
| ٢] اضافة او الغاء معدات/تغير المسمى | 400731 🖸       | طلب بدل تالف                                           | 03/08/1440 | مقبول        |
| 2] تحديث البيانات الرئيسية          | 400631 🖸       | طلب الغاء رخصة                                         | 19/08/1440 | قيد المراجعة |
| 2 طلب تجدید رخصة                    |                |                                                        |            |              |
| 🖓 طلب إصدار رخصة(بدل فاقد)          | إدارة          | ة تقنية المعلومات - وزارة البيئة و المياه والزراعة ٥١٩ | 20         |              |
| 2 طلب إصدار رخصة(بدل تالف)          |                |                                                        |            |              |
| 2 طلب إلغاء الرخصة                  |                |                                                        |            |              |

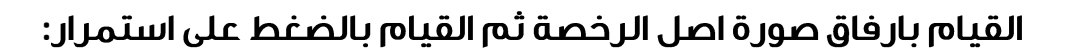

|                               | عة مزاولة حفر الأبار الانبوبية<br>مناهة عن الأن الارسية // جمد البعية                                                                                                 |
|-------------------------------|----------------------------------------------------------------------------------------------------|
|                               | حصه مراونه خمر الابار الانتونية // <del>نجيد الرحصة</del>                                                                                                    |
|                               | جديد الرخصة                                                                                                    |
|                               | شركة خالد عبدالله الصافين                                                                                                    |
|                               | لاستكمال الاجراءات المطلوبة للتجديد يجب ارفاق صورة من اصل الرخصة وتسليم اصل الرخصة مع التعهدات عند استلام الرخصة المجددة<br>يسمح بالتجديد قبل انتهاء الرخصة بـ 60 يوم |
| ىخ انتھاء الرخصة              | تاريخ اصدار البخصة الدالية 1440/09/23                                                                                                    |
| بخ السمام بالتجديد 1443/07/23 | المدة المتيقية على السماح بالتجديد 2 سنة 10 شهر 0 يوم تاويز<br>                                                                                                    |
| اختر الملف                    | "مورة من لصل للرخصة                                                                                                    |
| ب استمرار ( 1999 ) 🔶          | رفع صورة من الرخصة رفع صورة من الرخصة                                                                                                    |
|                               | .PNG – PDF -JPEG                                                                                                    |
|                               |                                                                                                    |

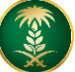

# ثم القيام بتعبئة الملعومات الأساسية ومعلومات الاتصال :

| ة مزاولة حفر الأبار الانبوبية                                                                                                    |
|----------------------------------------------------------------------------------------------------|
| عة مزاولة حفر الأبار الانبوبية // <b>المعلومات الرئيسية</b>                                                                               |
| علومات الرئيسية                                                                                                    |
| *اسم المؤسسة أو الشركة                                                                                                    |
| شركة خالد عبدالله الصافص                                                                                                    |
| *سم صلحب الشركة أو المؤسسة                                                                                                    |
| خالد عبدالله شيخ الصافمي                                                                                                    |
| أبوع الشركة المؤسسة                                                                                                    |
| @ مؤسس شە زدىن                                                                                                    |
| ) شرکة                                                                                                    |
| *طبيعة الشركة                                                                                                    |
| الا مؤسسة فـردية ا                                                                                                    |
| ن فرع مؤسسة فريغ اجنبية                                                                                                    |
| *الجنسية                                                                                                    |
| السعودية                                                                                                    |
| ر<br>*رقم السجل المدني الاقامة                                                                                                    |
| 1063364507                                                                                                    |
| صوره من السجل المدنس ( المافات المسموح تحميلها ضمن الانواع التالية : gif, jpg, or .jpeg.) ( المافات المسموح تحميلها ضمن الانواع التالية : |
|                                                                                                    |

| معلومات الاتصال                                                                               |
|-----------------------------------------------------------------------------------------------|
| أرجو التأكد من رقم الجوال. سيتم ارسال رسالة نصية على الجوال حين صدور الرخصة (مثلل: XXXXXXXX)؛ |
| <sup>*</sup> رقم الهاتف                                                                       |
| 0545184120                                                                                    |
| ر<br>*رقم للفاکس                                                                              |
| 0545184120                                                                                    |
| ۔<br>*رقم الجوال                                                                              |
| 0545184120                                                                                    |
| <br>*م.پ                                                                                      |
| 000505                                                                                        |
| الرمز البيدى                                                                                  |
| 123                                                                                           |
| الدولة                                                                                        |
| المملكة العربية السعودية                                                                      |
| المدينة                                                                                       |
| الپاض                                                                                         |
| nal 🗸 1991 🔶                                                                                  |

# الخطوة ٢ : تعبئة الايقونات ومن ثم ارفاق الاستمارة :

| إن ( خطوة 2 )                                                 |
|---------------------------------------------------------------|
| ظة: ان تتمكن من استكمال التسجيل دون اخافة حفار ولحد على الاقل |
| tigi                                                          |
| @ تقلق                                                        |
| ل هوني                                                        |
| الماركة (النوع)                                               |
| دخل الماركة (النوع)                                           |
| رقم الهيكل                                                    |
| دخل رقم الهيكل                                                |
| : Tanis                                                       |
| دخل بلد الصنع                                                 |
| iclis                                                         |
| ا جدید                                                        |
| ) amizal                                                      |
| مَرْيَقَةُ المَلْكِيةُ                                        |
| الا المتمارة                                                  |
| ) موتیر شراء                                                  |
| ک بیان جمرئی                                                  |
| D sác úlja                                                    |
| ) ونائق ملکيه اخرى                                            |

|                   |                |                                                                     | ة العربية فقط (مثال: م ا ب 230) ).                         | ارفاق صور من الاستمارة<br>* رقم اللوحة (يجب إدخال رقم اللوحة باللغ |
|-------------------|----------------|---------------------------------------------------------------------|------------------------------------------------------------|--------------------------------------------------------------------|
|                   |                |                                                                     |                                                            |                                                                    |
|                   |                |                                                                     |                                                            | تاريخ إنتهاء الإستمارة                                             |
|                   |                |                                                                     | Ë                                                          | 22/09/1440 27/05/2019                                              |
|                   |                | كېلوبلېت.                                                           | نمن الانواع التالية (gjįję), وان لايزيد حجم الصورة على 250 | ملاحظة:<br>- يجب إن تكون الصور المراد تحميلها ذ                    |
|                   |                | امرور.                                                              | لستمارة هي حفار. وإن لم تكن كذلك يجب تعديلها لدى ادارة     | - يجب ان تكون العبارة المدونة في الا                               |
| اختر الملف        |                |                                                                     |                                                            | *ارفاق الاستمارة                                                   |
|                   |                |                                                                     |                                                            | عرض الاستمارة                                                      |
| اختر الملف        |                |                                                                     |                                                            | مرفقات أخرى                                                        |
|                   |                |                                                                     |                                                            | عرض مرفقات أخرى                                                    |
| + الغلقة          |                |                                                                     |                                                            |                                                                    |
|                   | تاريخ الانتهاء | رقم القيكل                                                          | الماركة (النوع)                                            | نوع الحفار                                                         |
| t C               | 14401129       | t123<br>إدارة تقنية المعلومات - وزارة البيثة و المياه والزراعة 2019 | test 123                                                   | دقاق                                                               |
| 🔶   يجوع 🖌 القالس |                |                                                                     |                                                            |                                                                    |

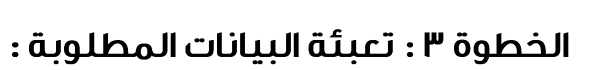

| ر <b>خصة مزاولة حفر الآبار الانبوبية</b><br>رخصة مزاولة حفر الآبار الانبوبية // <b>تسجيل مة</b> | فاولى حفر الابار الانبوبية (خطوة3) |     |       |
|-------------------------------------------------------------------------------------------------|------------------------------------|-----|-------|
| الثقالات                                                                                        |                                    |     |       |
| القطر (بوحية)                                                                                   | الطول                              |     | ושרר  |
| 3                                                                                               | 33                                 | متر | 3     |
| 0                                                                                               | 0                                  | متر | 0     |
| 0                                                                                               | 0                                  | متر | 0     |
| 0                                                                                               | 0                                  | متر | 0     |
|                                                                                                 |                                    |     |       |
| انابيب /مواسير الحفر (الانابيب المستخدمة                                                        | ة مَتِ جهاز الحمَر)                |     |       |
| القطر (يوصة)                                                                                    | الطول                              |     | العدد |
| 43                                                                                              | 333                                | متر | 3     |
| 0                                                                                               | 0                                  | متر | 0     |
| 0                                                                                               | 0                                  | متر | 0     |
| 0                                                                                               | 0                                  | متر | 0     |
|                                                                                                 |                                    |     |       |

|                                  | - Fixmani                                                                                                    | 2720                                                                                                    |
|----------------------------------|----------------------------------------------------------------------------------------------------|----------------------------------------------------------------------------------------------------|
|                                  |                                                                                                    | 0                                                                                                    |
|                                  |                                                                                                    | ٥                                                                                                    |
|                                  |                                                                                                    | 0                                                                                                    |
|                                  |                                                                                                    | 0                                                                                                    |
| IN REAL                          | and a state of the second second second second second second second second second second second second second s                                                                                                    |                                                                                                    |
| (-1 () ( -1 -1) ( -1 -1)         |                                                                                                    |                                                                                                    |
| ودعط اللقواء (حميرسورات)         |                                                                                                    |                                                                                                    |
| وصح سفوم (دمیرسورات)<br>النوع    | الطاعة (أكل بومة مربعة)                                                                                                    | العدد                                                                                                    |
| رخمر المواد (دمیرسورات)<br>البوع | الدائمة (أكل بومنة مربكة)<br>0                                                                                                    | 1922.<br>0                                                                                                    |
| وضط ننفوه، (خمیرسورتد)<br>الاوع  | الدائمة (ذكر، ويحة مريعة)<br>0<br>0                                                                                                    | ltezz 0 0 0                                                                                                    |
| ومع سفوه (خمیسورت)<br>النوع      | الدائنة (ذكر بودية مريعة)         0           0         0         0         0         0         0         0         0         0         0         0         0         0         0         0         0         0         0         0         0         0         0         0         0         0         0         0         0         0         0         0         0         0         0         0         0         0         0         0         0         0         0         0         0         0         0         0         0         0         0         0         0         0         0         0         0         0         0         0         0         0         0         0         0         0         0         0         0         0         0         0         0         0         0         0         0         0         0         0         0         0         0         0         0         0         0         0         0         0         0         0         0         0         0         0         0         0         0         0         0         0         0         0 </td <td>Ibac           0           0           0           0           0</td> | Ibac           0           0           0           0           0                                                    |
| ومع شعوم (دمیرسوریت)<br>اوع      | Eddbis (k), geni egsis)         0           0         0         0         0         0         0         0         0         0         0         0         0         0         0         0         0         0         0         0         0         0         0         0         0         0         0         0         0         0         0         0         0         0         0         0         0         0         0         0         0         0         0         0         0         0         0         0         0         0         0         0         0         0         0         0         0         0         0         0         0         0         0         0         0         0         0         0         0         0         0         0         0         0         0         0         0         0         0         0         0         0         0         0         0         0         0         0         0         0         0         0         0         0         0         0         0         0         0         0         0         0         0         0                                                                                  | Ibsz.           0         0           0         0           0         0           0         0           0         0 |

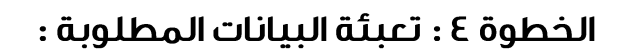

| رخصة مزاولة حفر الآبار الانبوبية<br>رخصة مزاولة حفر الآبار الانبوية //تسجيل مقاولي حفر الابار الانبوبية (خطوة4) |       |
|----------------------------------------------------------------------------------------------------|-------|
| المعدات الذرى                                                                                                   |       |
| อังชอม                                                                                                    | liecc |
| خزانات المياه                                                                                                   | 33    |
| الروافع                                                                                                    | 0     |
| معدات اللختيار (المعدات الخاصة بالاختيار)                                                                       | 4     |
| وحداث التسميت                                                                                                   | 0     |
| معدات التنمية (الشفاط)                                                                                          | 3     |
| معدات التنمية (معدات الضخ الشديد)                                                                               | 0     |
| معدات التنمية (معدات النافوره)                                                                                  | 0     |
| الدرى                                                                                                    | 0     |
|                                                                                                    |       |

|       | فلمتوعث                        |
|-------|--------------------------------|
| العدد | الوصف                          |
| 6     | ساعة توفيت                     |
| 7     | ميران الطين                    |
| 0     | ماسك المواسير                  |
| 3     | جهاز فياس الانحراف (الاستقامة) |
| 3     | جهاز أخذ لب الحفر              |
| 0     | معدات الاصطياد                 |
| 0     | رأس طحن الحديد                 |
| 3     | مفاتيح ربط الحديد              |
| ٥     | مقاييس الخغط                   |
| ٥     | مقاييس الانتاج                 |
| 0     | شريط كهربائي                   |

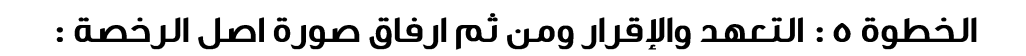

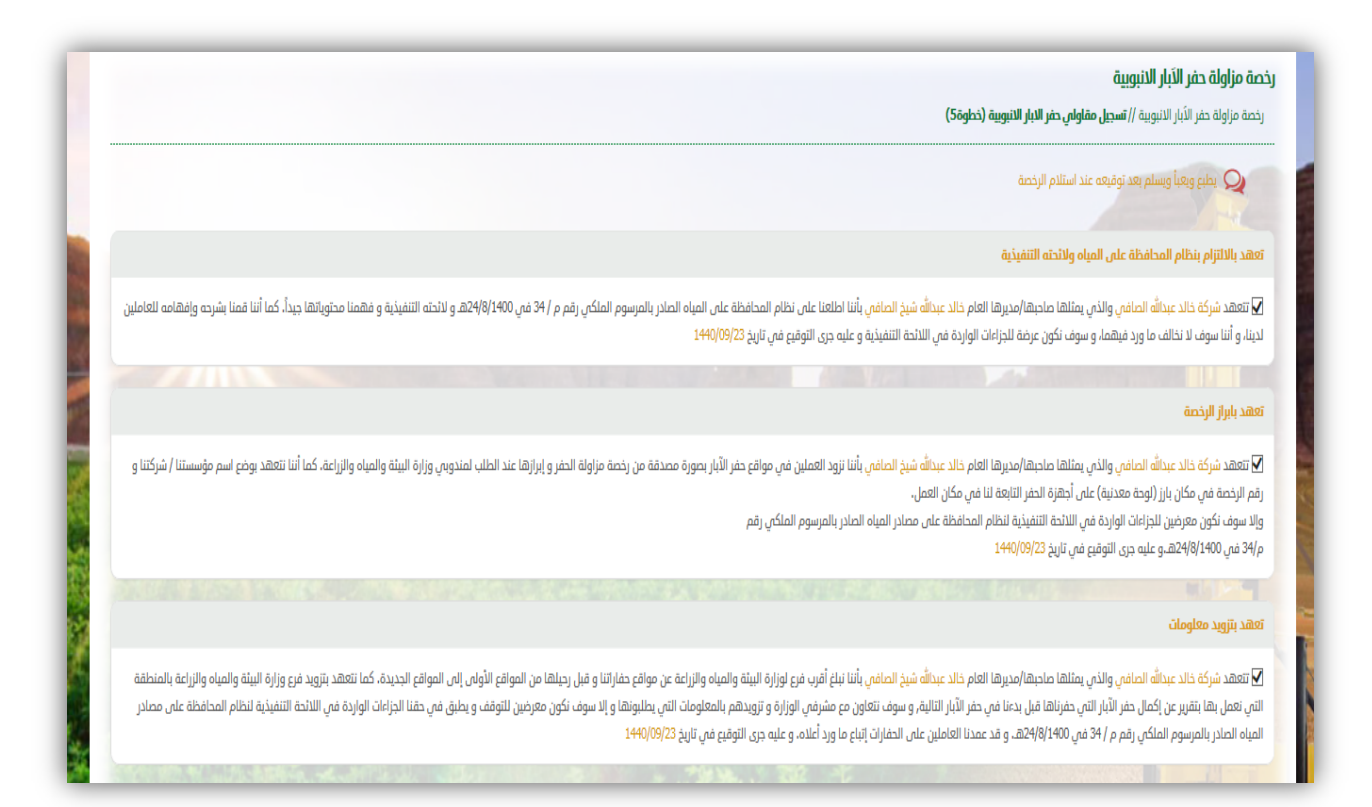

### الخطوة الأخيرة : تعبئة المطلوب ومن ثم الإرسال وطباعة التعهد :

|                                        | <ul> <li>تم ارسال برید إلکترونی بنجاح</li> </ul>                                  |
|----------------------------------------|-----------------------------------------------------------------------------------|
|                                        | رخصة مزاولة حفر الآبار الانبوبية<br>ارسال الطلب/(بخصة مزلولة حفر الآبار الانبوبية |
|                                        | ارسال الطلب                                                                       |
|                                        | <b>السلاة :</b> شركة خالد عبدالله الصافص                                          |
|                                        | رقم الطلب 4001246                                                                 |
| ن رسالة لىريدكم الالكترونى يرقم الطلب. | يمكنكم متابعة طلبكم من خلال الموقع, كما انه تم ارسال                              |
| saoal adub                             |                                                                                   |
|                                        | H B. K                                                                            |

ما يتم بعد إتمام الطلب يمكنك متابعة الطلب عن طريق الرابط

https://app.mewa.gov.sa/MCL/page/Browser/frmAskQueryForApplication.aspx